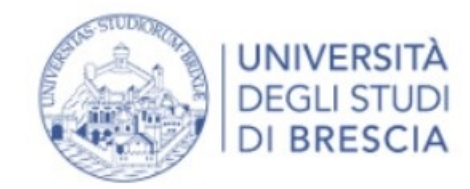

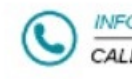

### Area Utenti Registrati - Benvenuto PALLA PALLINA

| Dati Personali   | Nascondi dettagli 💌                   |
|------------------|---------------------------------------|
| Nome Cognome     | PALLA PALLINA                         |
| Residenza        | Via Roma, 33<br>25100 Brescia<br>tel: |
| Domicilio        | Via Spiaggia, 33                      |
| E-Mail           | roberta.zani@unibs.it                 |
| E-Mail di Ateneo |                                       |
| Cellulare        | +39 3352624587                        |

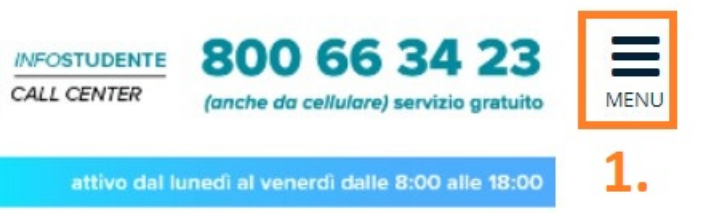

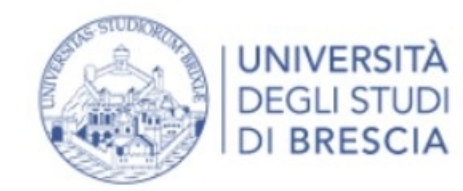

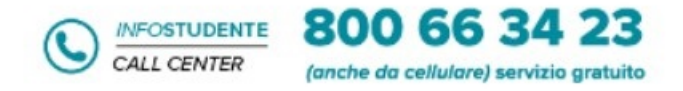

attivo dal lunedì al venerdì dalle 8:00 alle 18:00

### Area Utenti Registrati - Benvenuto PALLA PALLINA

| Dati Personali   | Nascondi dettagli 🔻                   |
|------------------|---------------------------------------|
| Nome Cognome     | PALLA PALLINA                         |
| Residenza        | Via Roma, 33<br>25100 Brescia<br>tel: |
| Domicilio        | Via Spiaggia, 33                      |
| E-Mail           | tel:<br>roberta.zani@unibs.it         |
| E-Mail di Ateneo |                                       |
| Cellulare        | +39 3352624587                        |

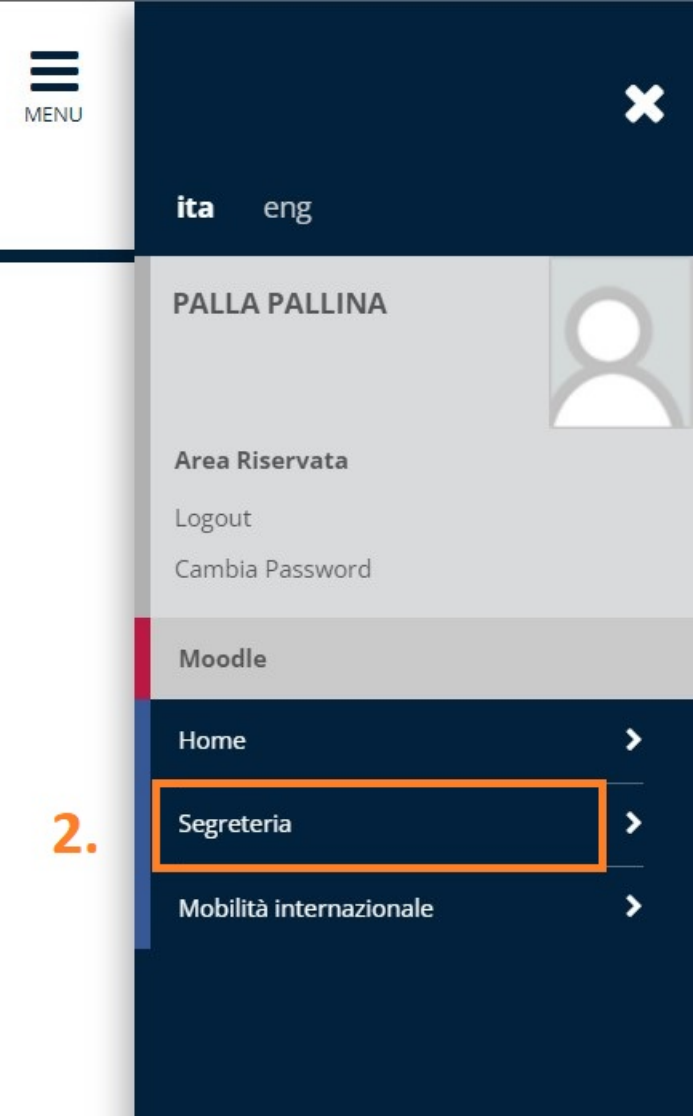

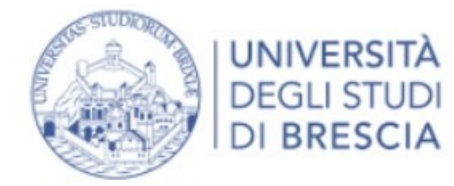

3. Clicca sulla Voce del Menu Segreteria "Dichiarazione Invalidità"

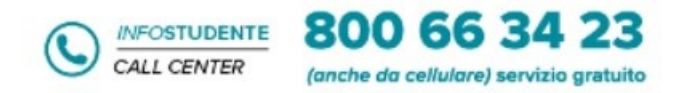

attivo dal lunedì al venerdì dalle 8:00 alle 18:00

### Area Utenti Registrati - Benvenuto PALLA PALLINA

Dati Personali

Nascondi dettagli 🔻

| Nome Cognome     | PALLA PALLINA                         |  |
|------------------|---------------------------------------|--|
| Residenza        | Via Roma, 33<br>25100 Brescia<br>tel: |  |
| Domicilio        | Via Spiaggia, 33                      |  |
|                  | tel:                                  |  |
| E-Mail           | roberta.zani@unibs.it                 |  |
| E-Mail di Ateneo |                                       |  |
| Cellulare        | +39 3352624587                        |  |

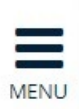

### ita eng

### PALLA PALLINA

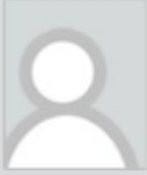

Area Riservata

Logout

Cambia Password

Moodle

<

Segreteria

Test di Ammissione

Test di Valutazione

Esami di Stato

Immatricolazione

Titoli di studio

Autocertificazione di condizione economica

Pagamenti

э.

Dichiarazione Invalidità

Documenti di identità

Certificati

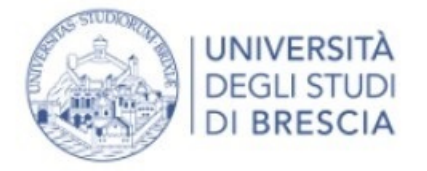

## 4. Clicca sul pulsante blu "Inserisci nuova dichiarazione di Invalidità"

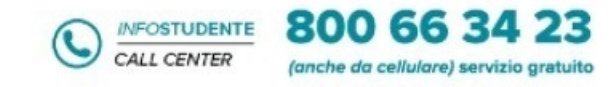

attivo dal lunedi al venerdi dalle 8:00 alle 18:00

### Dichiarazioni di invalidità

In questa pagina sono riportate tutte le dichiarazioni di invalidità. Da questa pagina è possibile visualizzarne i dettagli e eventualmente effettuarne la modifica, il caricamento allegati, l'eliminazione.

Al momento dell'inserimento di una nuova dichiarazione è obbligatorio allegare:

- "Certificazione di invalidità o DSA";
- "Attestazione della legge 104 e/o il Verbale di Invalidità Civile (legge 118/71)" se la si possiede;

prima di procedere all'insermento della domanda scannerizzare i documenti sopra citati.

Per usufruire delle agevolazioni e dei servizi:

- all'inserimentto della domanda di invalidità riceverai email di conferma contenente due allegati. "2\_Modulo\_Privacy\_Pdf\_IT" e 3\_Atto\_Notorietā\_pdf\_IT. Entrambi gli
  allegati dovranno essere compilati in tutte le parti. Una volta compilati dovranno essere caricati cliccando sul pulsante blu "inserisci allegato" nella sezione "Ulteriori
  allegati (Modulo Privacy)" e nella sezione "Atto di Notorietà"
- in seguito la tua domanda verrà vagliata e riceverai conferma per email dell'avvenuta validazione della pratica

Ti invitiamo a contattare la U.O.C. Inclusione e Partecipazione e Residenze in caso di dubbi, informazioni o necessità. E' sempre preferibile fissare un appuntamento via mail, scrivendo all'indirizzo <u>capd@unibs.it</u>

🕥 Nessuna dichiarazione di invalidità inserita

Inserisci nuova dichiarazione di invalidità

4.

| 📕 Legenda  |  |
|------------|--|
| Jodifica 🚽 |  |
| 🕥 Elimina  |  |
| Confermata |  |
| Presentata |  |

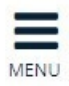

#### **ita** eng

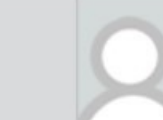

×

PALLA PALLINA

Area Riservata

Logout

Cambia Password

Moodle

<

Segreteria

Test di Ammissione

Test di Valutazione

Esami di Stato

Immatricolazione

Titoli di studio

Autocertificazione di condizione economica

Pagamenti

Dichiarazione Invalidità

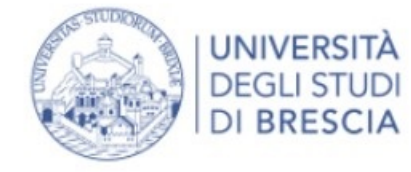

### 5. Clicca sul pulsante blu "Gestione Dichiarazioni di Invalidità"

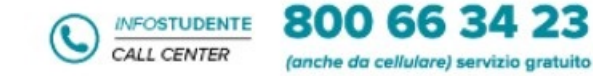

attivo dal lunedì al venerdì dalle 8:00 alle 18:00

### Gestione Dichiarazioni di Invalidità

Attraverso le pagine seguenti potrai procedere con la gestione delle dichiarazioni di invalidità.

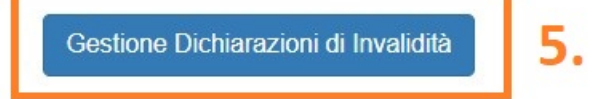

Home InfoStudente Email di ateneo

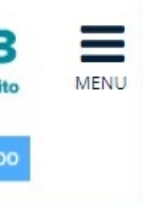

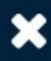

### **ita** eng

#### PALLA PALLINA

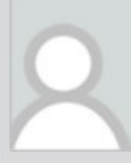

Area Riservata

Logout

Cambia Password

#### Moodle

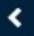

Segreteria

Test di Ammissione

Test di Valutazione

Esami di Stato

Immatricolazione

Titoli di studio

Autocertificazione di condizione economica

Pagamenti

Dichiarazione Invalidità

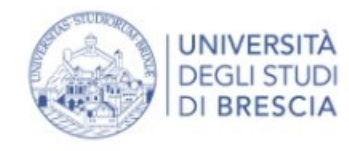

Indietro Avanti 7.

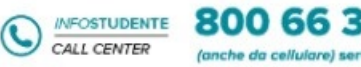

attivo dal lunedi al venerdi dalle 8:

| Dichiarazioni di invalidita                                                                                       |                                    | 🐺 Legenda         |
|----------------------------------------------------------------------------------------------------|------------------------------------|-------------------|
| Introdurre il dettaglio della dichiaraz                                                                           | one di invalidità.                 | 🖈 Dato obbligator |
|                                                                                                    |                                    |                   |
| Tipo Handicap:*                                                                                                   | Disabilità visive                  | 6.                |
| Percentuale Handicap:*                                                                                            |                                    |                   |
|                                                                                                    | % [Inserire un valore tra 0 e 100] |                   |
| Richiedo assistenza e/o<br>servizi di tutorato<br>specializzato:                                                  |                                    |                   |
| Autorizzo l'amministrazione<br>a contattarmi direttamente<br>al recapito indicato per<br>l'offerta di assistenza: |                                    |                   |
| Data Inizio Validità:*                                                                                            |                                    |                   |
|                                                                                                    | (gg/mm/aaaa)                       |                   |
| Data Fine Validità:*                                                                                              |                                    |                   |
|                                                                                                    | (gg/mm/aaaa)                       |                   |
| Normativa:                                                                                                    | ~ ·                                |                   |

### 7. Clicca sul pulsante blu "Avanti"

| 423 MENU      | ×                                                  |
|---------------|----------------------------------------------------|
| 00 alie 18:00 | ita eng                                            |
|               | PALLA PALLINA                                      |
| prio          | <b>Area Riservata</b><br>Logout<br>Cambia Password |
|               | Moodle                                             |
|               | K Segreteria                                       |
|               | Test di Valutazione                                |
|               | Esami di Stato                                     |
|               | Immatricolazione                                   |
|               | Autocertificazione di condizione<br>economica      |
|               | Pagamenti                                          |
|               | Dichiarazione Invalidità                           |
|               | Documenti di identità                              |
|               | Certificati                                        |

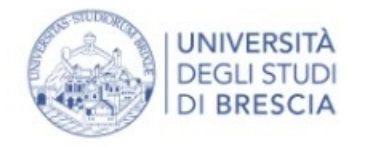

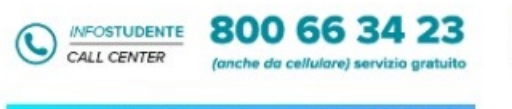

### A 1 2 3 B 1 ... >>

### Dichiarazioni di invalidità

In questa pagina sono riepilogati i dati della dichiarazione di invalidità inserita. Se corretti, procedi con la conferma, altrimenti utilizza il tasto "Indietro" per apportare le modifiche.

#### Dichiarazione di invalidità Tipo invalidità: Disabilità visive Percentuale di invalidità: 66 Richiedo assistenza e/o servizi di tutorato specializzato: Si Autorizzo l'amministrazione a contattarmi direttamente al recapito indicato per l'offerta di Si assistenza: Data inizio validità (gg/mm/aaaa): 02/11/2021 Data fine validità (gg/mm/aaaa): 15/11/2034 Certificazione di invalidità civile (L. 118/71) Normativa:

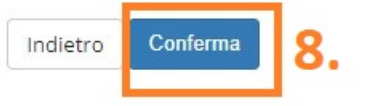

### 8. Controlla il riepilogo delle informazioni relative alla tua "Dichiarazione di Invalidità" e se corrette clicca sul pulsante blu "Conferma"

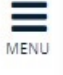

ita eng

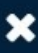

#### PALLA PALLINA

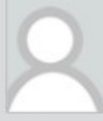

#### Area Riservata

Logout

Cambia Password

Moodle

| Segreteria |                                                            |
|------------|------------------------------------------------------------|
| mmissione  |                                                            |
| alutazione |                                                            |
| Stato      |                                                            |
| olazione   |                                                            |
|            | Segreteria<br>nmissione<br>slutazione<br>Stato<br>olazione |

Titoli di studio

Autocertificazione di condizione economica

Pagamenti

Dichiarazione Invalidità

Documenti di identità

Certificati

### Gentile

### Controlla la tua e-mail e compila i moduli "2\_Modulo Privacy\_pdf\_IT" e "3\_Atto\_Notorietā\_pdf\_IT" PALLA PALLINA

ti ringraziamo per aver inserito una certificazione attestante una situazione di DISABILITA' con tipologia "Visually impaired".

Affinché la tua richiesta possa essere valutata, è necessario compilare il "2 Modulo Privacy Pdf IT" allegato a guesta email, scegliendo guello nella lingua preferita. Dopo averlo completato in tutte le sue parti, il documento va caricato nell'apposita area della tua home page "Segreteria>Dichiarazione di invalidità" cliccando sul pulsante blu "inserisci allegato" nella sezione "Ulteriori allegati (Modulo Privacy)", come da indicazioni allegate "1 Istruzioni caricamento certificato IT"

Il pdf allegato è compilabile con i software più diffusi (Acrobat Reader, Chrome, IExplorer)

Dovrai altresì compilare ed allegare il modulo 3 Atto Notorietà pdf IT cliccando sul pulsante blu "inserisci allegato" nella sezione "Atto di Notorietà". come da indicazioni allegate "1 Istruzioni caricamento certificato IT".

Il pdf allegato è compilabile con i software più diffusi (Acrobat Reader, Chrome, IExplorer)

Riceverai apposita comunicazione, una volta che la tua domanda di invalidità sarà stata confermata.

Ti invitiamo a contattare la U.O.C. Inclusione, Partecipazione e Residenze Universitarie in caso di dubbi, informazioni o necessità.

E' sempre preferibile fissare un appuntamento via mail. scrivendo all'indirizzo capd@unibs.it

#### Cordiali saluti.

U.O.C. Inclusione, Partecipazione e Residenze Universitarie Università degli Studi di Brescia Segreteria Commissione Ateneo per la Disabilità Indirizzo: Via Valotti 3/B - 25133 Brescia Tel: +39 030 20 16 060 - +39 030 20 16 094 - +39 030 20 16 095

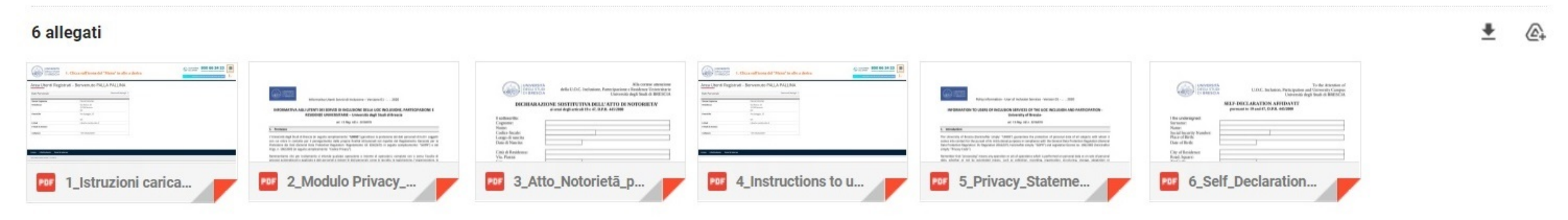

| A < 2 3<br>Allegati alle dich          | I STUDI<br>ESCIA      | 2<br>ni di in<br>uare l' uplo | 9. Clicca<br>allegare<br>118/71)<br>(L. 170/<br>validità | a sul<br><u>il tu</u><br>, har<br>2010 | pulsa<br>no Ve<br>ndica<br>) | ante blu<br><u>rbale di</u><br>p (L. 104 | I "Inserisci Allegat<br><u>Invalidità Civile (</u><br>4/92) o Diagnosi d | o" per<br>( <u>L.</u><br>li DSA | CALL CENTER        | (anc | <ul> <li>I venerdi dalle 8:00 alle 18:00</li> <li>Legenda</li> <li>Upload Allegati<br/>effettuato</li> </ul> | MENU | ita eng<br>PALLA PALLINA<br>Area Riservata   |
|----------------------------------------|-----------------------|-------------------------------|----------------------------------------------------------|----------------------------------------|------------------------------|------------------------------------------|--------------------------------------------------------------------------|---------------------------------|--------------------|------|----------------------------------------------------------------------------------------------------|------|----------------------------------------------|
| ista allegati<br>Tipologia di allegato | N.<br>Allegati<br>Min | N.<br>Allegati<br>Max         | Estensione<br>allegato                                   | Stato                                  | N.<br>Allegati               | Titolo                                   | Descrizione                                                              | Validato                        | Azioni             | 1    | <ul> <li>Upload Allegati</li> <li>obbligatorio</li> <li>Upload Allegati non</li> <li>obbligatorio</li> </ul> |      | Logout<br>Cambia Password<br><b>Moodle</b>   |
| Certificazione                         | 1                     | 2                             | *.pdf/A, *.pdf                                           | ۰                                      | 0                            |                                          |                                                                          |                                 | Inserisci Allegato | 9    | Modifica                                                                                                    |      | <b>Contract Segreteria</b>                   |
| Tipologia di allegato                  | N.<br>Allegati<br>Min | N.<br>Allegati<br>Max         | Estensione<br>allegato                                   | Stato                                  | N.<br>Allegati               | Titolo                                   | Descrizione                                                              | Validato                        | Azioni             |      | <ul><li>Elimina</li><li>Informazione</li></ul>                                                               |      | Test di Valutazione<br><br>Esami di Stato    |
| Atto di notorietà                      | 0                     | 2                             | *.pdf/A, *.pdf                                           | 0                                      | 0                            |                                          |                                                                          |                                 | Inserisci Allegato |      |                                                                                                    |      | Immatricolazione<br>                         |
| Tipologia di allegato                  | N.<br>Allegati<br>Min | N.<br>Allegati<br>Max         | Estensione<br>allegato                                   | Stato                                  | N.<br>Allegati               | Titolo                                   | Descrizione                                                              | Validato                        | Azioni             |      |                                                                                                    |      | Autocertificazione di condizion<br>economica |
| Ilteriori allegati<br>Privacy)         | 0                     | 2                             | *.pdf/A, *.pdf                                           | 0                                      | 0                            |                                          |                                                                          |                                 | Inserisci Allegato |      |                                                                                                    |      | Pagamenti<br>Dichiarazione Invalidità        |
|                                        |                       |                               |                                                          |                                        |                              |                                          |                                                                          |                                 |                    |      |                                                                                                    |      | <br>Documenti di identità                    |

### Dichiarazioni di invalidità

Indicare i dati del documento allegato.

### 10. Clicca sul pulsante "Scegli File" per allegare il tuo Verbale di Invalidità Civile (L. 118/71), handicap (L. 104/92) o Diagnosi di DSA (L. 170/2010) in formato pdf

I Legenda

🖌 Dato obbligatorio

### – Dichiarazione di invalidità —

| Disabilità visive                               |
|-------------------------------------------------|
| 66                                              |
| Si                                              |
| Si                                              |
| 02/11/2021                                      |
| 15/11/2034                                      |
| Certificazione di invalidità civile (L. 118/71) |
|                                                 |

### - Dettaglio documento

Indietro

| Titolo:*      | Certificazione                                                                                       |                          |
|---------------|----------------------------------------------------------------------------------------------------|--------------------------|
| Descrizione:* | Certificazione                                                                                       |                          |
| Allegato:*    | <b>10.</b><br>Scegli file Nessun file selezionato<br>(Le estensioni supportate sono: *.pdf/A, *.pdf) | Caratteri rimanenti: 241 |

### Avanti 11. 11. Clicca sul pulsante blu "Avanti"

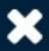

### ita eng

#### PALLA PALLINA

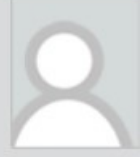

#### Area Riservata

Logout

Cambia Password

#### Moodle

Segreteria

Test di Ammissione

Test di Valutazione

Esami di Stato

Immatricolazione

Titoli di studio

Autocertificazione di condizione economica

Pagamenti

Dichiarazione Invalidità

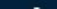

| A       <       Image: Clicca sul pulsante blu "inserisci allegato" per caricare il pdf compilato "3_Atto_Notorietā_pdf_IT"         Allegati alle dichiarazioni di invalidità       12. Clicca sul pulsante blu "inserisci allegato" per caricare il pdf compilato "3_Atto_Notorietā_pdf_IT"         n questa pagina è possibile effettuare l' upload di documenti legati alla dichiarazione di invalidità.       12. Clicca sul pulsante blu "inserisci allegato" per caricare il pdf compilato "3_Atto_Notorietā_pdf_IT" |                       |                       |                        |       |                |                |                |          |                    | <ul> <li>Legenda</li> <li>Upload Allegati</li> <li>Upload Allegati</li> </ul> |
|----------------------------------------------------------------------------------------------------|-----------------------|-----------------------|------------------------|-------|----------------|----------------|----------------|----------|--------------------|-------------------------------------------------------------------------------|
| Lista allegati<br>Tipologia di allegato                                                                                                    | N.<br>Allegati<br>Min | N.<br>Allegati<br>Max | Estensione<br>allegato | Stato | N.<br>Allegati | Titolo         | Descrizione    | Validato | Azioni             | obbligatorio<br>• Upload Allegati non<br>obbligatorio                         |
| Certificazione                                                                                                    | 1                     | 2                     | *.pdf/A, *.pdf         | ۲     | 1              |                |                |          | Inserisci Allegato | Modifica                                                                      |
|                                                                                                    |                       |                       |                        |       |                | Certificazione | Certificazione | *        | <u>_</u>           | <ul><li>Elimina</li><li>Informazione</li></ul>                                |
| Tipologia di allegato                                                                                                    | N.<br>Allegati<br>Min | N.<br>Allegati<br>Max | Estensione<br>allegato | Stato | N.<br>Allegati | Titolo         | Descrizione    | Validato | Azioni             |                                                                               |
| Atto di notorietà                                                                                                    | 0                     | 2                     | *.pdf/A, *.pdf         | ۲     | 0              |                |                |          | Inserisci Allegato | 12.                                                                           |
| Tipologia di allegato                                                                                                    | N.<br>Allegati<br>Min | N.<br>Allegati<br>Max | Estensione<br>allegato | Stato | N.<br>Allegati | Titolo         | Descrizione    | Validato | Azioni             |                                                                               |
| Ulteriori allegati<br>(Privacy)                                                                                                    | 0                     | 2                     | *.pdf/A, *.pdf         | ٥     | 0              |                |                |          | Inserisci Allegato |                                                                               |

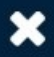

### ita eng

#### PALLA PALLINA

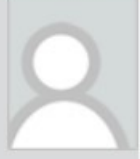

Area Riservata

Logout

Cambia Password

#### Moodle

<

Segreteria

Test di Ammissione

Test di Valutazione

Esami di Stato

Immatricolazione

Titoli di studio

Autocertificazione di condizione economica

Pagamenti

Dichiarazione Invalidità

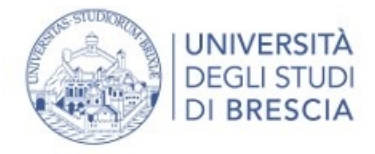

Dichiarazione di invalidità

Indietro

Avanti

### 13. Clicca sul pulsante "Scegli file" per caricare il pdf compilato "3\_Atto\_Notorietā\_pdf\_IT" che hai ricevuto

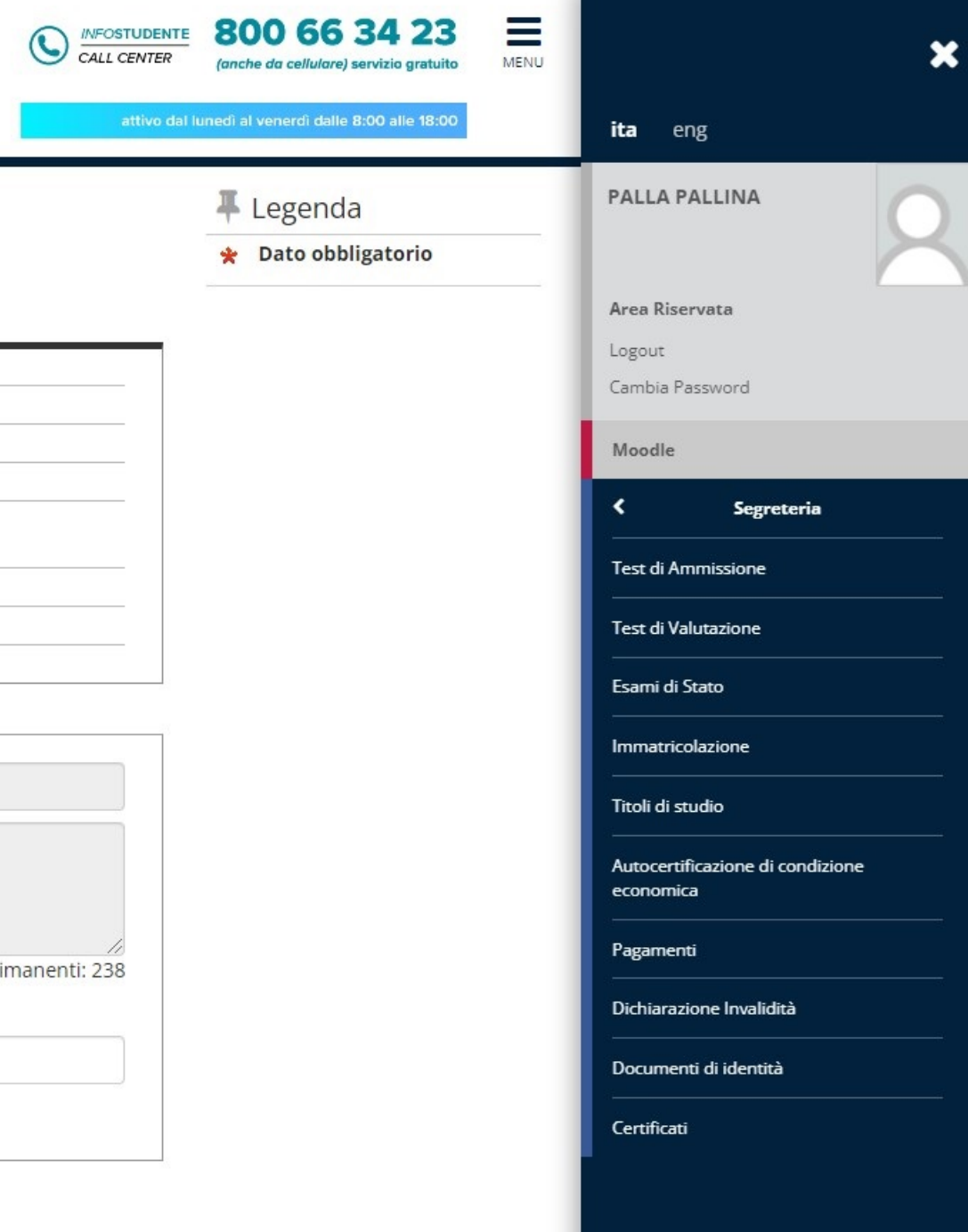

| via mail                                | Logon     |
|-----------------------------------------|-----------|
| Dichiarazioni di invalidità             | + Legen   |
|                                         | 🔶 Dato ol |
| Indicare i dati del documento allegato. |           |

| Tipo invalidità:                                                                                         | Disabilità visive                               |
|----------------------------------------------------------------------------------------------------|-------------------------------------------------|
| Percentuale di invalidità:                                                                               | 66                                              |
| Richiedo assistenza e/o servizi di tutorato specializzato:                                               | Si                                              |
| Autorizzo l'amministrazione a contattarmi direttamente al recapito indicato per l'offerta di assistenza: | Si                                              |
| Data inizio validità (gg/mm/aaaa):                                                                       | 02/11/2021                                      |
| Data fine validità (gg/mm/aaaa):                                                                         | 15/11/2034                                      |
| Normativa:                                                                                               | Certificazione di invalidità civile (L. 118/71) |

| Dettaglio documento |                                                 |                          |
|---------------------|-------------------------------------------------|--------------------------|
| Titolo:*            | Atto di Notorietà                               |                          |
| Descrizione:*       | Atto di Notorietà                               |                          |
|                     | 13.                                             | Caratteri rimanenti: 238 |
| Allegato:*          | (Le estensioni supportate sono: *.pdf/A, *.pdf) |                          |

### 14. Clicca sul pulsante blu "Avanti" 14.

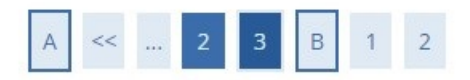

# 15. Clicca sul pulsante blu "inserisci allegato" per caricare il pdf compilato "2\_Modulo Privacy\_pdf\_IT" che hai ricevuto via mail

Allegati alle dichiarazioni di invalidità

In questa pagina è possibile effettuare l'upload di documenti legati alla dichiarazione di invalidità.

### Lista allegati

| Tipologia di allegato | N.<br>Allegati<br>Min | N.<br>Allegati<br>Max | Estensione<br>allegato | Stato | N.<br>Allegati | Titolo         | Descrizione    | Validato | Azioni             |   |
|-----------------------|-----------------------|-----------------------|------------------------|-------|----------------|----------------|----------------|----------|--------------------|---|
| Certificazione        | 1                     | 2                     | *.pdf/A, *.pdf         | ۲     | 1              |                |                |          | Inserisci Allegato | 0 |
| *****                 |                       |                       |                        |       |                | Certificazione | Certificazione | <b>~</b> | 9                  |   |

| Tipologia di allegato | N.<br>Allegati<br>Min | N.<br>Allegati<br>Max | Estensione<br>allegato | Stato | N.<br>Allegati | Titolo            | Descrizione       | Validato | Azioni             |
|-----------------------|-----------------------|-----------------------|------------------------|-------|----------------|-------------------|-------------------|----------|--------------------|
| Atto di notorietà     | 0                     | 2                     | *.pdf/A, *.pdf         | ۲     | 1              |                   |                   |          | Inserisci Allegato |
|                       |                       |                       |                        |       |                | Atto di Notorietà | Atto di Notorietà | ~        | 9                  |

| Tipologia di allegato        | N.<br>Allegati<br>Min | N.<br>Allegati<br>Max | Estensione<br>allegato | <mark>Stato</mark> | N.<br>Allegati | Titolo | Descrizione | Validato | Azioni                 |
|------------------------------|-----------------------|-----------------------|------------------------|--------------------|----------------|--------|-------------|----------|------------------------|
| Ulteriori allegati (Privacy) | 0                     | 2                     | *.pdf/A, *.pdf         | 0                  | 0              |        |             |          | Inserisci Allegato 15. |

| 0  | Upload Allegati effettuato        |
|----|-----------------------------------|
| 0  | Upload Allegati obbligatori       |
| ob | Upload Allegati non<br>bligatorio |
| 9  | Dettaglio                         |
| -  | Modifica                          |
| 6  | 🔰 Elimina                         |
| 0  | Informazione                      |
|    |                                   |

🖡 Legenda

| _   | <b>ita</b> eng                                |   |
|-----|-----------------------------------------------|---|
| io  | PALLA PALLINA                                 | 2 |
| - 1 | Area Riservata                                |   |
| _   | Logout                                        |   |
|     | Cambia Password                               |   |
| _   | Moodle                                        |   |
| - 1 | < Segreteria                                  |   |
|     | Test di Ammissione                            |   |
|     | Test di Valutazione                           |   |
|     | Esami di Stato                                |   |
|     | Immatricolazione                              |   |
|     | Titoli di studio                              |   |
|     | Autocertificazione di condizione<br>economica |   |
|     | Pagamenti                                     |   |
|     | Dichiarazione Invalidità                      |   |
|     | Documenti di identità                         |   |
|     | Certificati                                   |   |

| Dichiarazioni di inva                                    | alidità 16. Clicca sul pulsan                            | te "Scegli file" per caricare il pdf compilat   | 🚺 🖡 Legenda             | ×                                |
|----------------------------------------------------------|----------------------------------------------------------|-------------------------------------------------|-------------------------|----------------------------------|
|                                                          | "2 Modulo Privacy                                        | ndf IT" che hai ricevuto via mail               | \star Dato obbligatorio |                                  |
| Indicare i dati del documento                            | allegato.                                                |                                                 |                         | ita eng                          |
| – Dichiarazione di in                                    | nvalidità                                                |                                                 | -                       | PALLA PALLINA                    |
| Tipo invalidità:                                         |                                                          | Disabilità visive                               |                         |                                  |
| Percentuale di invalidità:                               |                                                          | 66                                              |                         |                                  |
| Richiedo assistenza e/o se                               | ervizi di tutorato specializzato:                        | Si                                              |                         | Area Riservata                   |
| Autorizzo l'amministrazio<br>per l'offerta di assistenza | one a contattarmi direttamente al recapito indicato<br>: | Si                                              |                         | Logout<br>Cambia Password        |
| Data inizio validità (gg/mi                              | m/aaaa):                                                 | 03/11/2021                                      |                         | Moodlo                           |
| Data fine validità (gg/mm                                | /aaaa):                                                  | 15/11/2034                                      |                         | Moodie                           |
| Normativa:                                               |                                                          | Certificazione di invalidità civile (L. 118/71) |                         | Segreteria                       |
| Dettaglio documento ——                                   |                                                          |                                                 |                         | Test di Ammissione               |
| Titolo:*                                                 | Ulteriori Allegati (Modulo Privacy)                      |                                                 |                         | Test di Valutazione              |
| Descrizione:*                                            | Ulteriori Allegati (Modulo Privacy)                      |                                                 |                         | Esami di Stato                   |
|                                                          |                                                          |                                                 |                         | Immatricolazione                 |
|                                                          |                                                          | Caratteri rimanenti: 220                        |                         | Titoli di studio                 |
|                                                          | 16.                                                      |                                                 |                         | Autocertificazione di condizione |
| Allegato:*                                               | Scegli file Vessun file selezionato                      |                                                 |                         | economica                        |
|                                                          | (Le estensioni supportate sono: *.pdf/A, *.pdf)          |                                                 |                         | Pagamenti                        |
|                                                          |                                                          |                                                 |                         | Dichiarazione Invalidità         |
| Indietro Avanti 1                                        | 7. 17. Clicca sul pulsa                                  | nte blu "Avanti"                                |                         | Documenti di identità            |

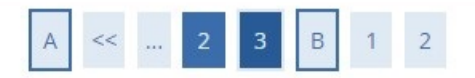

### Allegati alle dichiarazioni di invalidità

In questa pagina è possibile effettuare l'upload di documenti legati alla dichiarazione di invalidità.

### Lista allegati

|                       |                |                |                |       |          | I              |                |          |                    | obbligatorio           |
|-----------------------|----------------|----------------|----------------|-------|----------|----------------|----------------|----------|--------------------|------------------------|
|                       | N.<br>Allegati | N.<br>Allegati | Estensione     |       | N.       |                |                |          |                    | Q Dettaglio            |
| Tipologia di allegato | Min            | Max            | allegato       | Stato | Allegati | Titolo         | Descrizione    | Validato | Azioni             | 🚽 Modifica             |
| Certificazione        | 1              | 2              | *.pdf/A, *.pdf | ۲     | 1        |                |                |          | Inserisci Allegato | <b>Elimina</b>         |
|                       |                |                |                |       |          | Certificazione | Certificazione | ~        | <u>C</u>           | <b>()</b> Informazione |

| Tipologia di allegato | N.<br>Allegati<br>Min | N.<br>Allegati<br>Max | Estensione<br>allegato | Stato | N.<br>Allegati | Titolo            | Descrizione       | Va <mark>lidat</mark> o | Azioni             |
|-----------------------|-----------------------|-----------------------|------------------------|-------|----------------|-------------------|-------------------|-------------------------|--------------------|
| Atto di notorietà     | 0                     | 2                     | *.pdf/A, *.pdf         | 0     | 1              |                   |                   |                         | Inserisci Allegato |
|                       |                       |                       |                        |       |                | Atto di Notorietà | Atto di Notorietà | V                       | 9                  |

| Tipologia di allegato        | N.<br>Allegati<br>Min | N.<br>Allegati<br>Max | Estensione<br>allegato | Stato | N.<br>Allegati | Titolo                                 | Descrizione                         | Validato | Azioni             |
|------------------------------|-----------------------|-----------------------|------------------------|-------|----------------|----------------------------------------|-------------------------------------|----------|--------------------|
| Ulteriori allegati (Privacy) | 0                     | 2                     | *.pdf/A, *.pdf         | ٥     | 1              |                                        |                                     |          | Inserisci Allegato |
|                              |                       |                       |                        |       |                | Ulteriori Allegati (Modulo<br>Privacy) | Ulteriori Allegati (Modulo Privacy) | *        | 9                  |

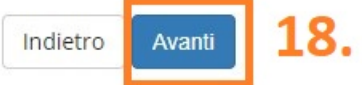

### 18. Clicca sul pulsante blu "Avanti"

|                                  | R |
|----------------------------------|---|
| <b>ita</b> eng                   |   |
| PALLA PALLINA                    | 2 |
| Area Riservata                   |   |
| Logout                           |   |
| Cambia Password                  |   |
| Moodle                           |   |
| < Segreteria                     |   |
| Test di Ammissione               |   |
| Test di Valutazione              |   |
| Esami di Stato                   |   |
| Immatricolazione                 |   |
| Titoli di studio                 |   |
| Autocertificazione di condizione |   |
| economica                        |   |
| Pagamenti                        |   |
| Dichiarazione Invalidità         |   |
|                                  |   |

Certificati

🖡 Legenda

Opload Allegati effettuato

Opload Allegati obbligatorio

Opload Allegati non

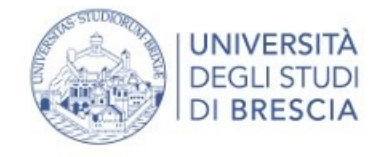

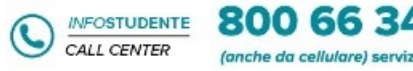

attivo dal lunedì al venerdì dalle 8:0

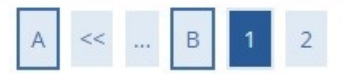

### Riepilogo della Dichiarazione di invalidità

Riepilogo della dichiarazione di invalidità.

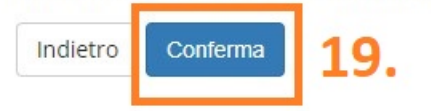

19. Clicca sul pulsante blu "Conferma"

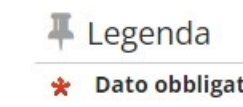

| 4 23 E       | ×                                             |  |  |  |  |  |
|--------------|-----------------------------------------------|--|--|--|--|--|
| 0 alle 18:00 | <b>ita</b> eng                                |  |  |  |  |  |
|              |                                               |  |  |  |  |  |
|              | Area Riservata                                |  |  |  |  |  |
| torio        | Logout                                        |  |  |  |  |  |
|              | Cambia Password                               |  |  |  |  |  |
|              | Moodle                                        |  |  |  |  |  |
|              | < Segreteria                                  |  |  |  |  |  |
|              | Test di Ammissione                            |  |  |  |  |  |
|              | Test di Valutazione                           |  |  |  |  |  |
|              | Esami di Stato                                |  |  |  |  |  |
|              | Immatricolazione                              |  |  |  |  |  |
|              | Titoli di studio                              |  |  |  |  |  |
|              | Autocertificazione di condizione<br>economica |  |  |  |  |  |
|              | Pagamenti                                     |  |  |  |  |  |
|              | Dichiarazione Invalidità                      |  |  |  |  |  |
|              | Documenti di identità                         |  |  |  |  |  |
|              | Certificati                                   |  |  |  |  |  |

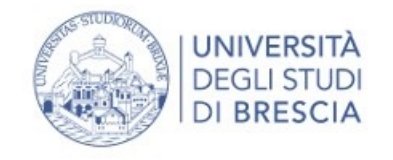

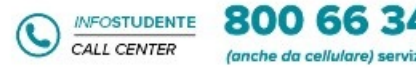

attivo dal lunedì al venerdì dalle 8:0

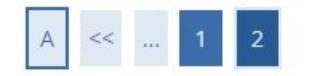

Indietro Avanti 20. 20. Clicca sul pulsante blu "Avanti"

Home InfoStudente Email di ateneo

Informativa utilizzo cookie | © CINECA

| 4 23 E       | ×                                             |
|--------------|-----------------------------------------------|
| ) alle 18:00 | ita eng                                       |
|              |                                               |
|              | Area Riservata                                |
|              | Logout                                        |
|              | Cambia Password                               |
|              | Moodle                                        |
|              | < Segreteria                                  |
|              | Test di Ammissione                            |
|              | Test di Valutazione                           |
|              | Esami di Stato                                |
|              | Immatricolazione                              |
|              | Titoli di studio                              |
|              | Autocertificazione di condizione<br>economica |
|              | Pagamenti                                     |
|              | Dichiarazione Invalidità                      |
|              | Documenti di identità                         |
|              | Certificati                                   |
|              |                                               |

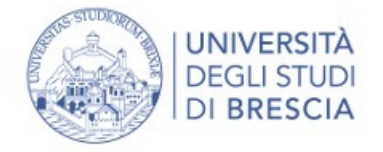

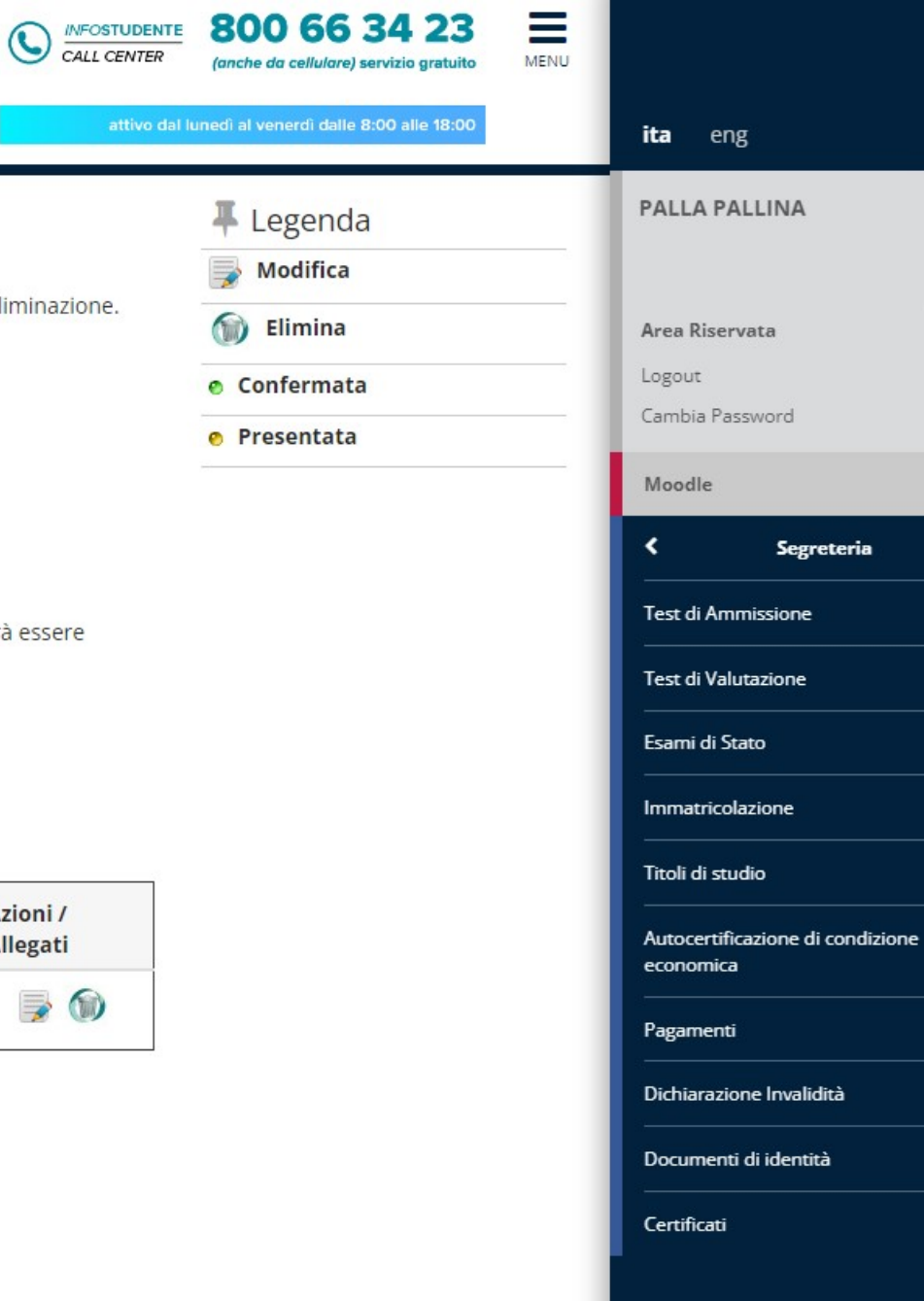

X

### Dichiarazioni di invalidità In questa pagina sono riportate tutte le dichiarazioni di invalidità. Da questa pagina è possibile visualizzarne i dettagli e eventualmente effettuarne la modifica, il caricamento allegati, l'eliminazione. Al momento dell'inserimento di una nuova dichiarazione è obbligatorio allegare: "Certificazione di invalidità o DSA": "Attestazione della legge 104" se la si possiede; prima di procedere all'insermento della domanda scannerizzare i documenti sopra citati.

#### Per usufruire delle agevolazioni e dei servizi:

- all'inserimentto della domanda di invalidità riceverai email di conferma contenente un allegato. Tale allegato dovrà essere compilato in tutte le sue parti. Una volta compilato dovrà essere caricato cliccando sull'icona con la matita alla voce "Azioni/Allegati"
- in seguito la tua domanda verrà vagliata e riceverai conferma per email dell'avvenuta conferma della pratica

Ti invitiamo a contattare la U.O.C. Inclusione e Partecipazione in caso di dubbi, informazioni o necessità. E' sempre preferibile fissare un appuntamento via mail, scrivendo all'indirizzo capd@unibs.it

| Tipo<br>invalidità   | Percentuale<br>invalidità | Assist.<br>tutorato. | Assist.<br>Contatto. | Data inizio<br>validità | Data fine<br>validità | Normativa                                          | Stato | Presenza<br>allegato | Azioni /<br>Allegati |
|----------------------|---------------------------|----------------------|----------------------|-------------------------|-----------------------|----------------------------------------------------|-------|----------------------|----------------------|
| Disabilità<br>visive | 66                        | Si                   | Si                   | 02/11/2021              | 15/11/2034            | Certificazione di invalidità civile (L.<br>118/71) | 0     | Si                   | <b>&gt;</b> 🕥        |

Inserisci nuova dichiarazione di invalidità